# Windows7 MPC 関係ソフトウェアのインストール

2012/01/05

| プログラミングツールのセットアップ            | 1   |
|------------------------------|-----|
| USB-RS4 デバイスドライバーのセットアップ     | 4   |
| FTMW 通信ポートの設定                | 8   |
| USB シリアルコンバータの動作確認と設定        | 9   |
| USB-CUnet デバイスドライバーのセットアップ   | 13  |
| [参考]デバイスマネージャーの非表示のデバイスの表示方法 | .17 |

# プログラミングツールのセットアップ

MPC プログラミングツール、USB-RS4 デバイスドライバー設定ファイル、USB-CUnet デバイスドライバー設 定ファイルは 「Accel Setup jpn.msi」を実行することによりパソコンにコピーされます。

(1)

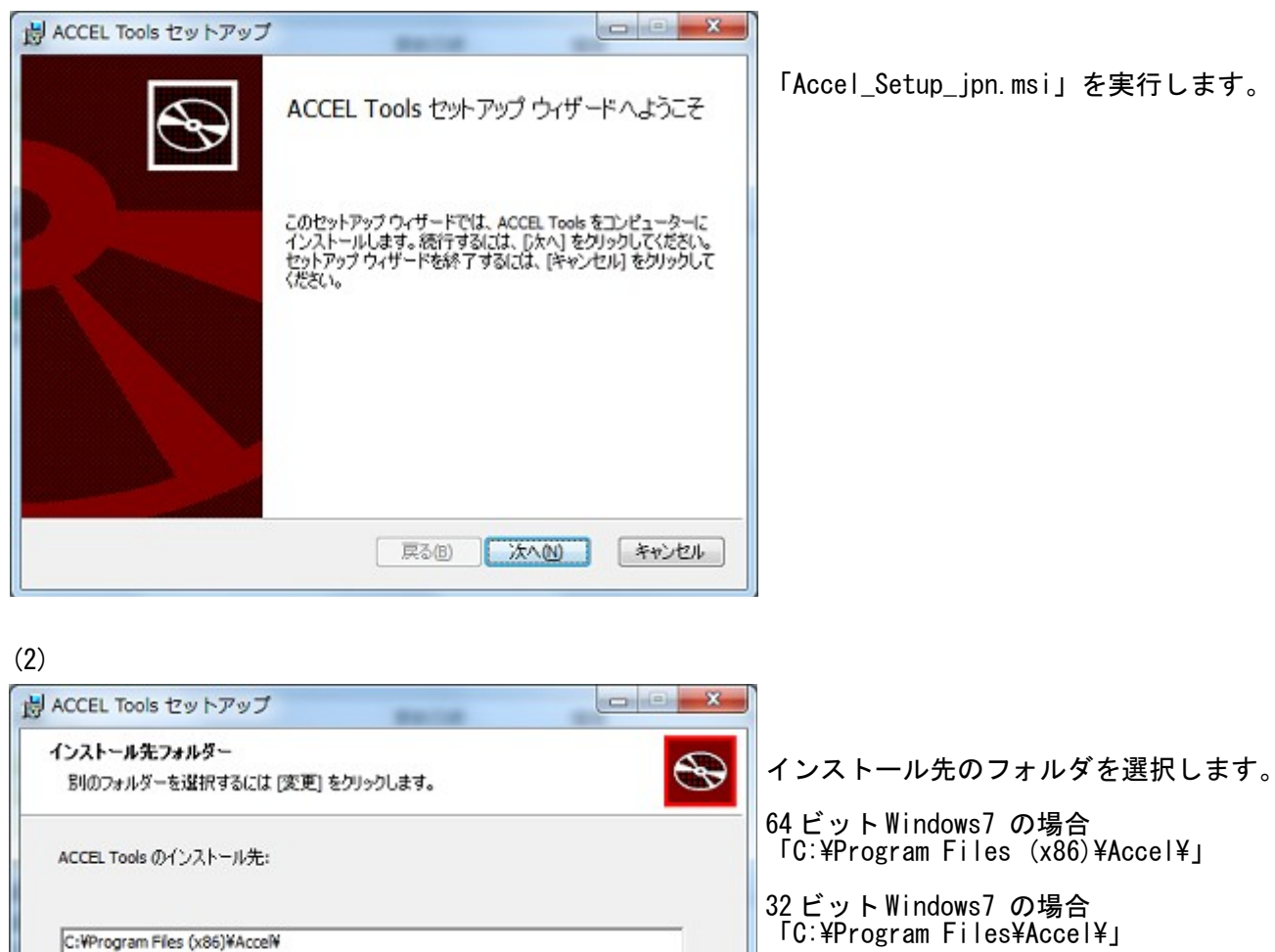

戻る(B) 次へ(N)

キャンセル

FC: #Program Files (x86) #Accel#J

C:¥Program Files¥Accel¥J

が初期値です。

特に必要が無い限り変更しないでください。

変更(C)...

(3)

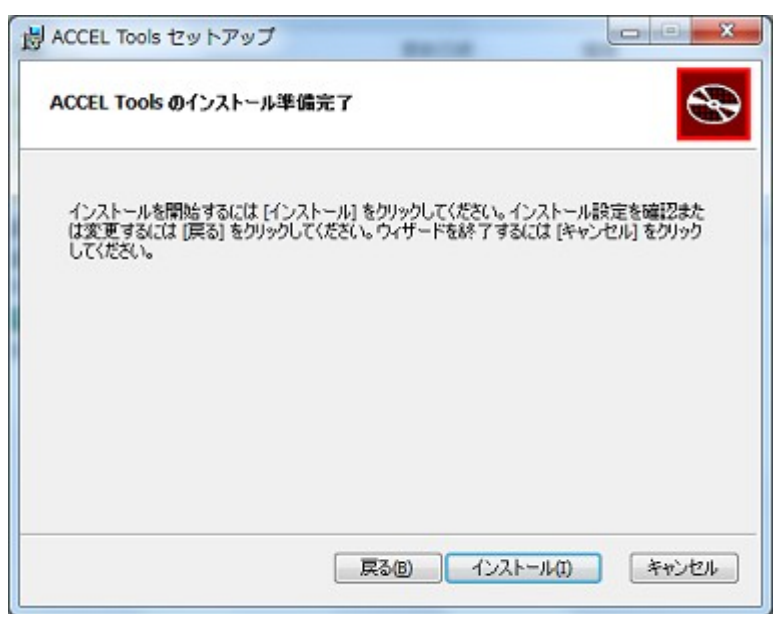

「インストール」をクリックします。

(4)

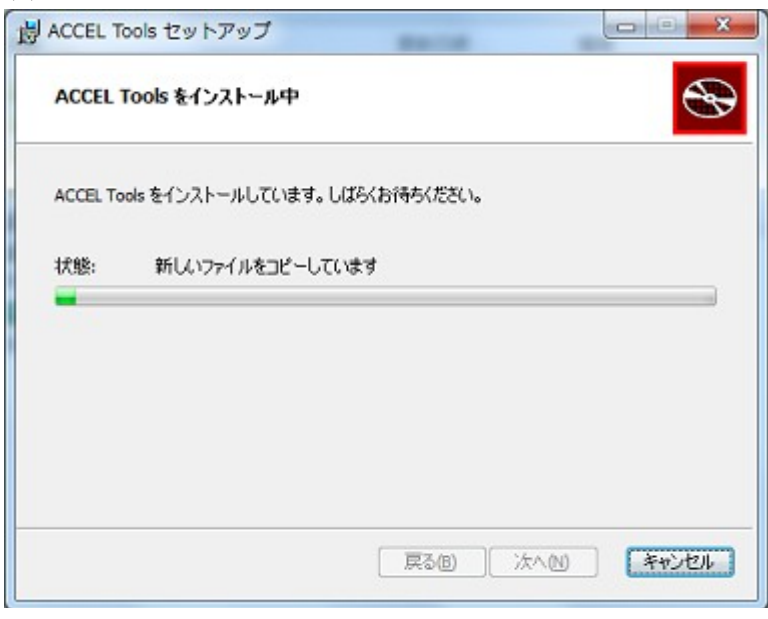

# (5) 完了

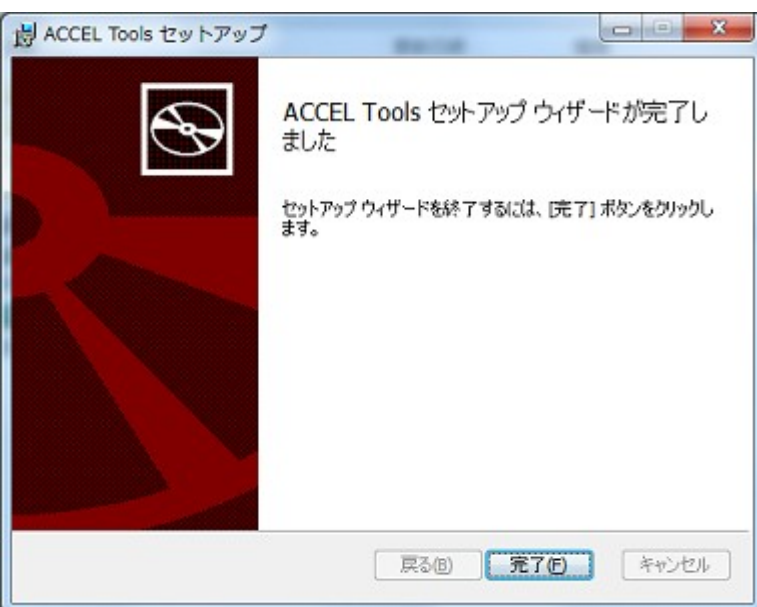

## (6) インストール後のフォルダ

| 注▼ ライブラリに追           | 加 ▼ 共有 ▼ 互換性ファイル | 新しいフォルダー         |               |        | }## • | - |
|----------------------|------------------|------------------|---------------|--------|-------|---|
| お気に入り                | 名前               | 更新日時             | 455           | サイズ    |       |   |
| 👔 ダウンロード             | 🎉 usbcunet_x64   | 2011/05/25 17:08 | ファイル フォル      |        |       |   |
| = デスクトップ             | usbcunet_x86_wlh | 2011/05/25 17:08 | ファイル フォルー     |        |       |   |
| (1) 最近美学した場所         | usbcunet_x86_wxp | 2011/05/25 17:08 | ファイル フォル      |        |       |   |
| ALL ALL AND ON CHAIN | 퉬 US8-RS3        | 2011/05/25 17:08 | ファイル フォル      |        |       |   |
|                      | CTerm            | 2011/02/02 9:50  | アプリケーション      | 810 KB |       |   |
| 51759                | AFSCC            | 2009/01/05 14:35 | アプリケーション      | 537 KB |       |   |
| ▶ ドキュメント             | 200 😢            | 2010/02/03 14:46 | アプリケーション      | 305 KB |       |   |
| 10チャ                 | CUMON            | 2011/02/02 9:50  | アプリケーション      | 511 KB |       |   |
| 🖥 ビデオ                | 🔁 cunetmonitor   | 2009/06/17 17:55 | Adobe Acrobat | 308 KB |       |   |
| ▲ ミュージック             | 🞽 F2KCheck       | 2011/02/02 9:41  | アプリケーション      | 604 KB |       |   |
|                      | F2KCheck_ink     | 2010/03/18 11:34 | テキスト ドキュ      | 1 KB   |       |   |
|                      | 🔁 f2kchecker     | 2009/01/20 11:16 | Adobe Acrobat | 148 KB |       |   |
|                      | d ftmcoms        | 2006/06/15 15:05 | アプリケーション      | 309 KB |       |   |
| ローカルティスク(            | 🚄 FTMW32         | 2011/02/14 9:50  | アプリケーション      | 707 KB |       |   |
| 😴 Gomi (¥¥LS-WVLE    | LineMon          | 2010/09/08 17:07 | アプリケーション      | 664 KB |       |   |
|                      | A MCV            | 2007/12/06 17:19 | アプリケーション      | 579 KB |       |   |
| ネットワーク               | MPC68K.0JA       | 2007/09/04 14:53 | OJA ファイル      | 204 KB |       |   |
|                      | MPC816.03A       | 2007/08/08 19:05 | OJA ファイル      | 127 KB |       |   |
|                      | A MpcEd          | 2011/02/02 9:52  | アプリケーション      | 868 KB |       |   |

- 64ビットWindows7では「C:¥Program Files (x86)¥Accel¥」に、
   32ビットWindows7では「C:¥Program Files¥Accel¥」にコピーされます。
- 「USB-RS」フォルダには 64、32 ビット Windows 用 USB-RS デバイスドライバの設定ファイルが入ってい ます。
- 「usbcunet\_x64」フォルダには64ビットWindows7用USB-CUnetデバイスドライバの設定ファイルが入っています。
- 「usbcunet\_x86\_wlh」フォルダには32ビットWindows7用、「usbcunet\_x86\_wxp」フォルダには32ビット WindowsXP用 USB-CUnet デバイスドライバの設定ファイルが入っています。

(7) プログラムの起動

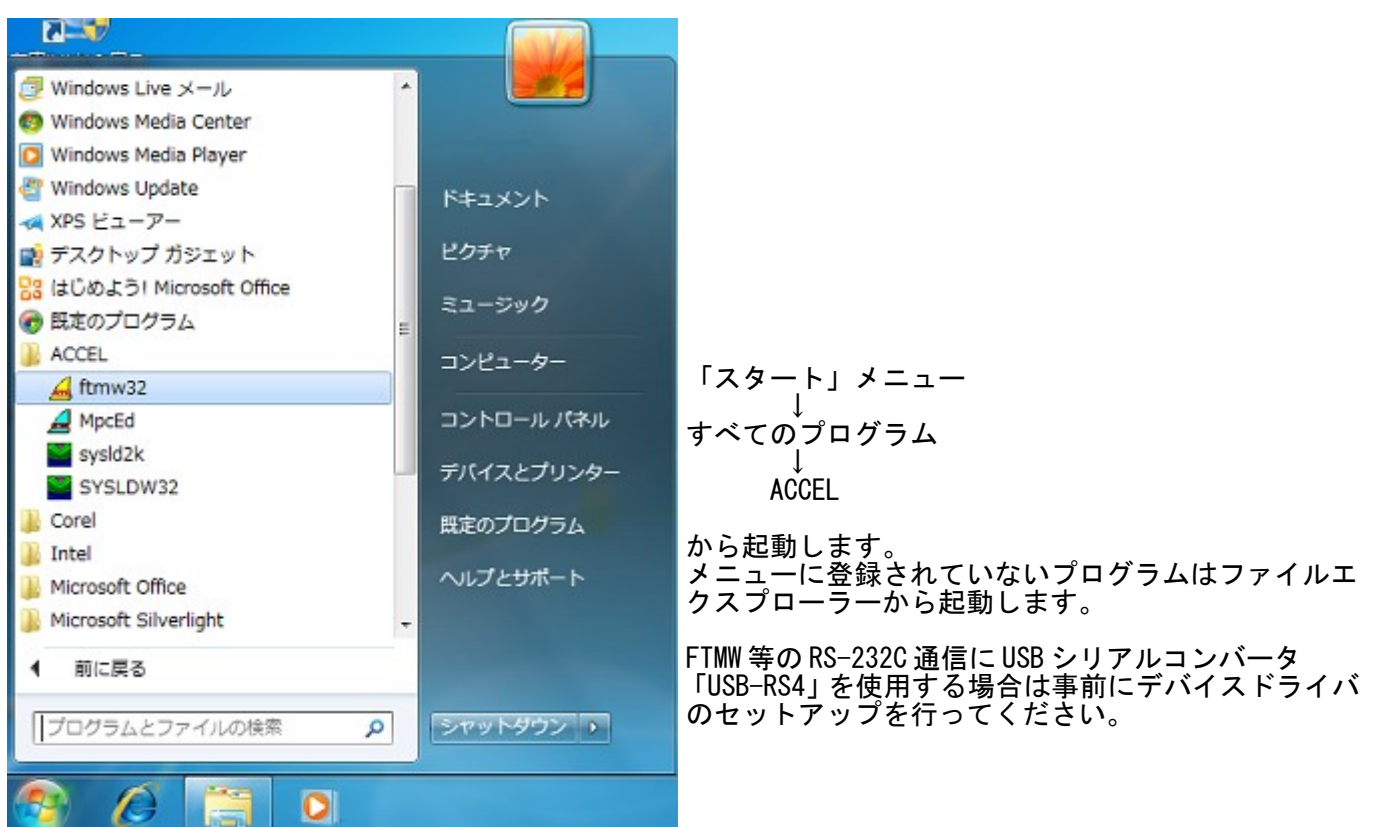

# USB-RS4 デバイスドライバーのセットアップ

「USB-RS4」と「USB Serial Port」の2回「ドライバーソフトウェアの更新」作業を行います。

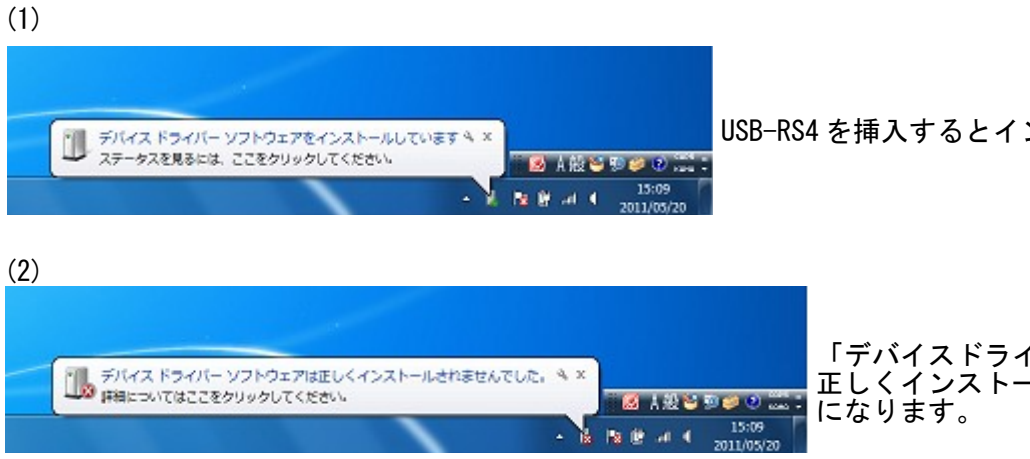

USB-RS4 を挿入するとインストールが始まります。

「デバイスドライバソフトウェアは 正しくインストールされませんでした」 になります。

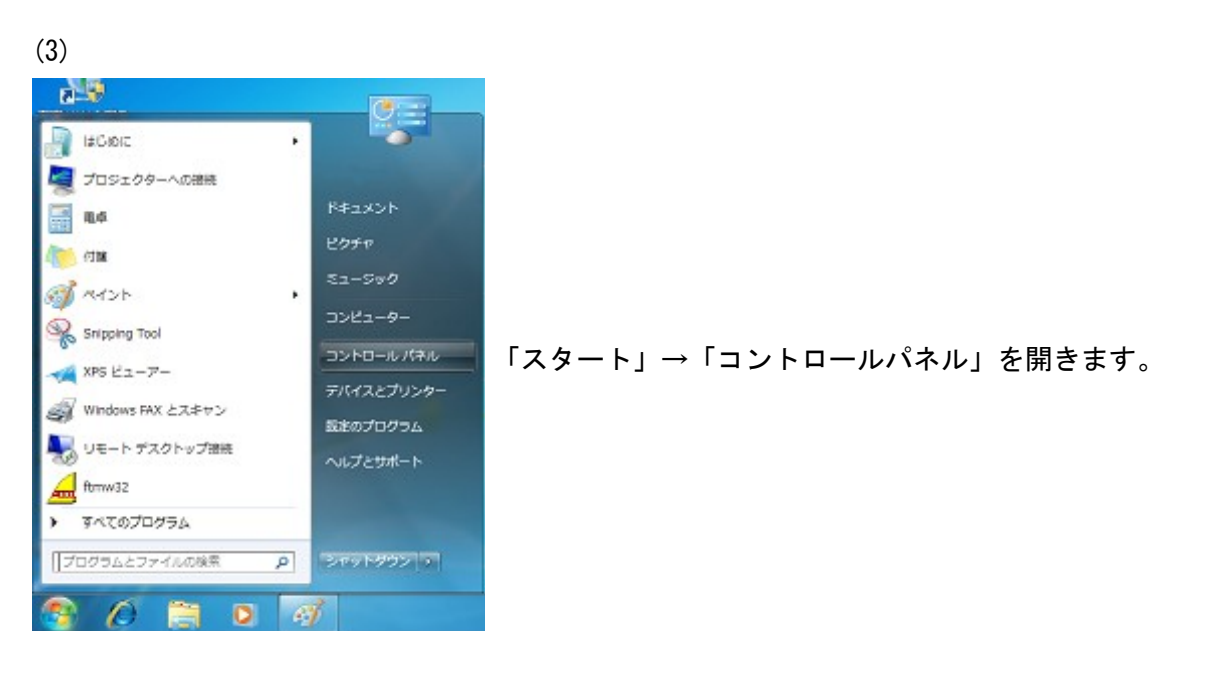

(4)

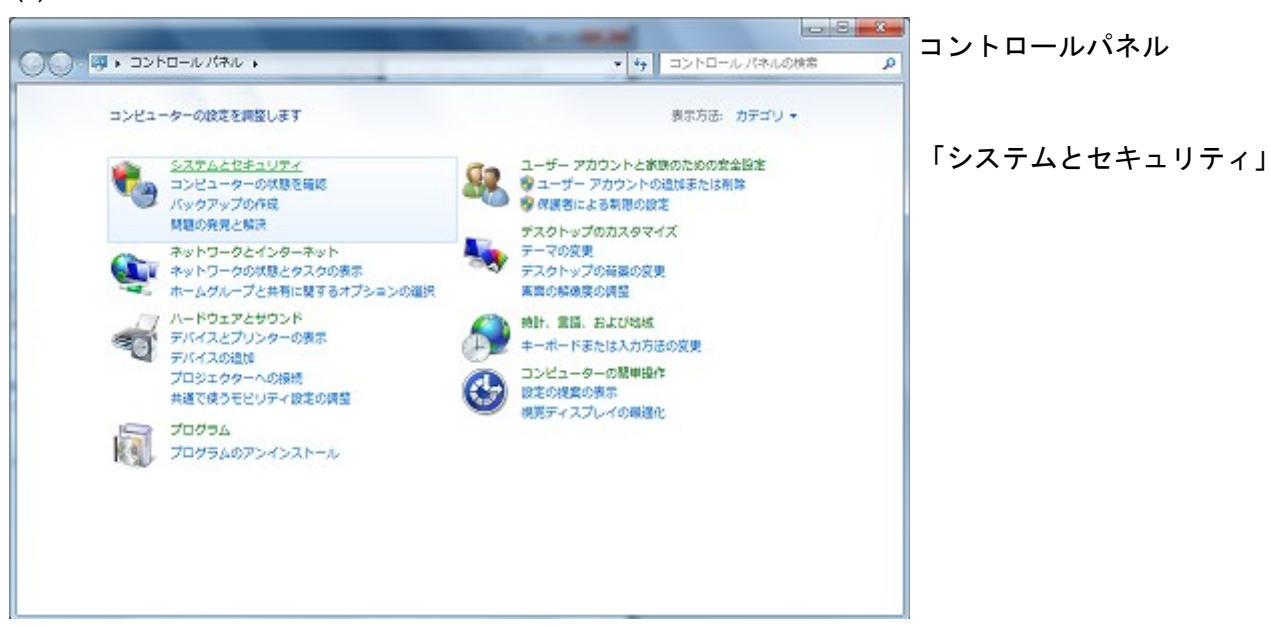

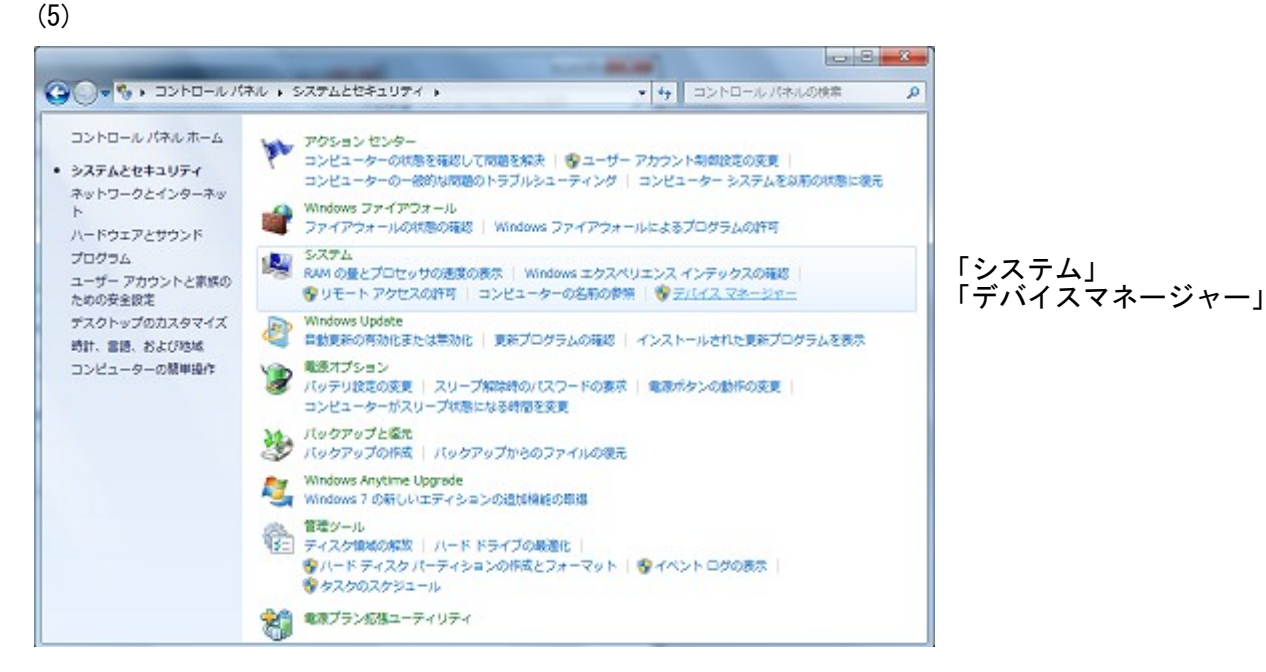

#### (6)

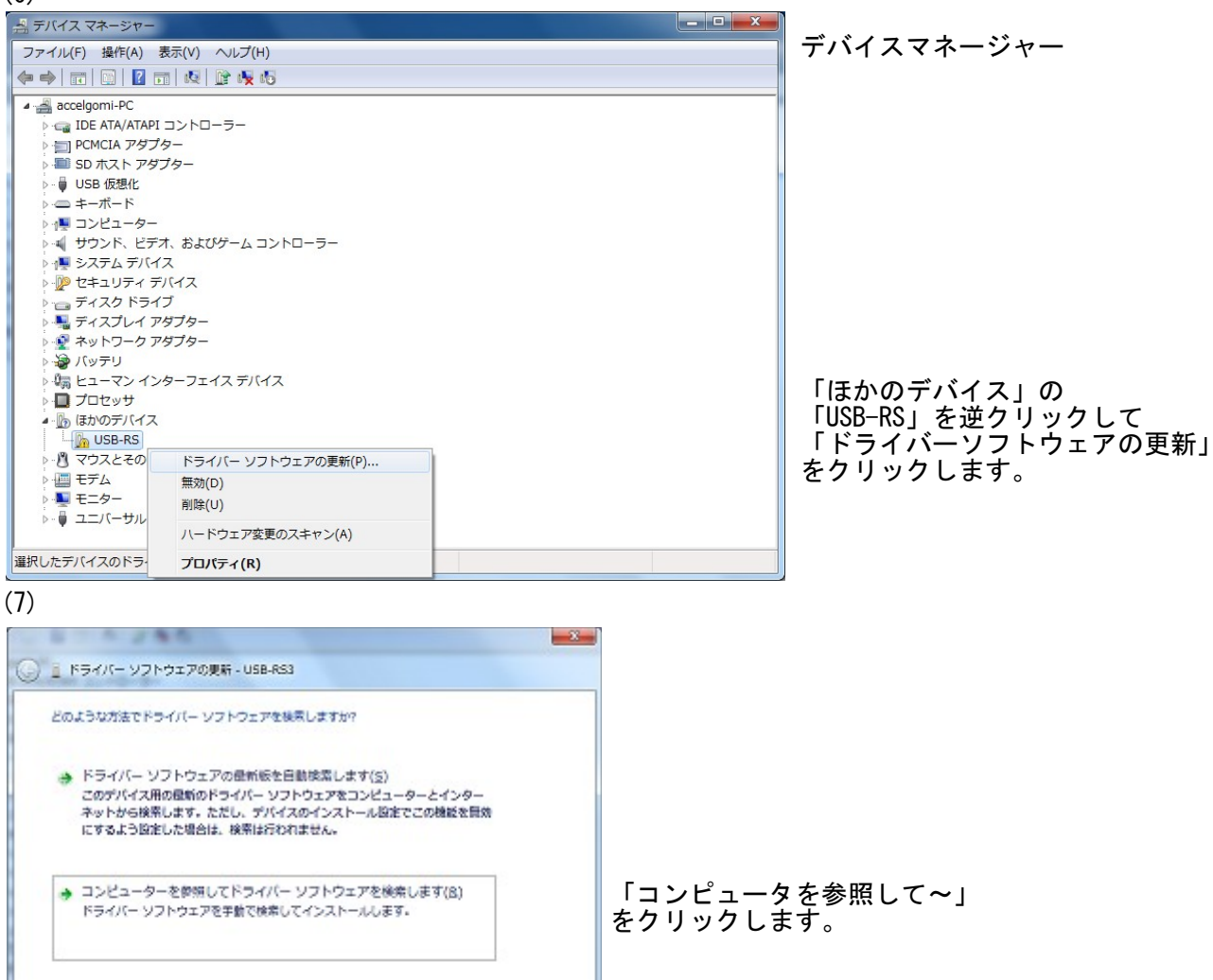

キャンセル

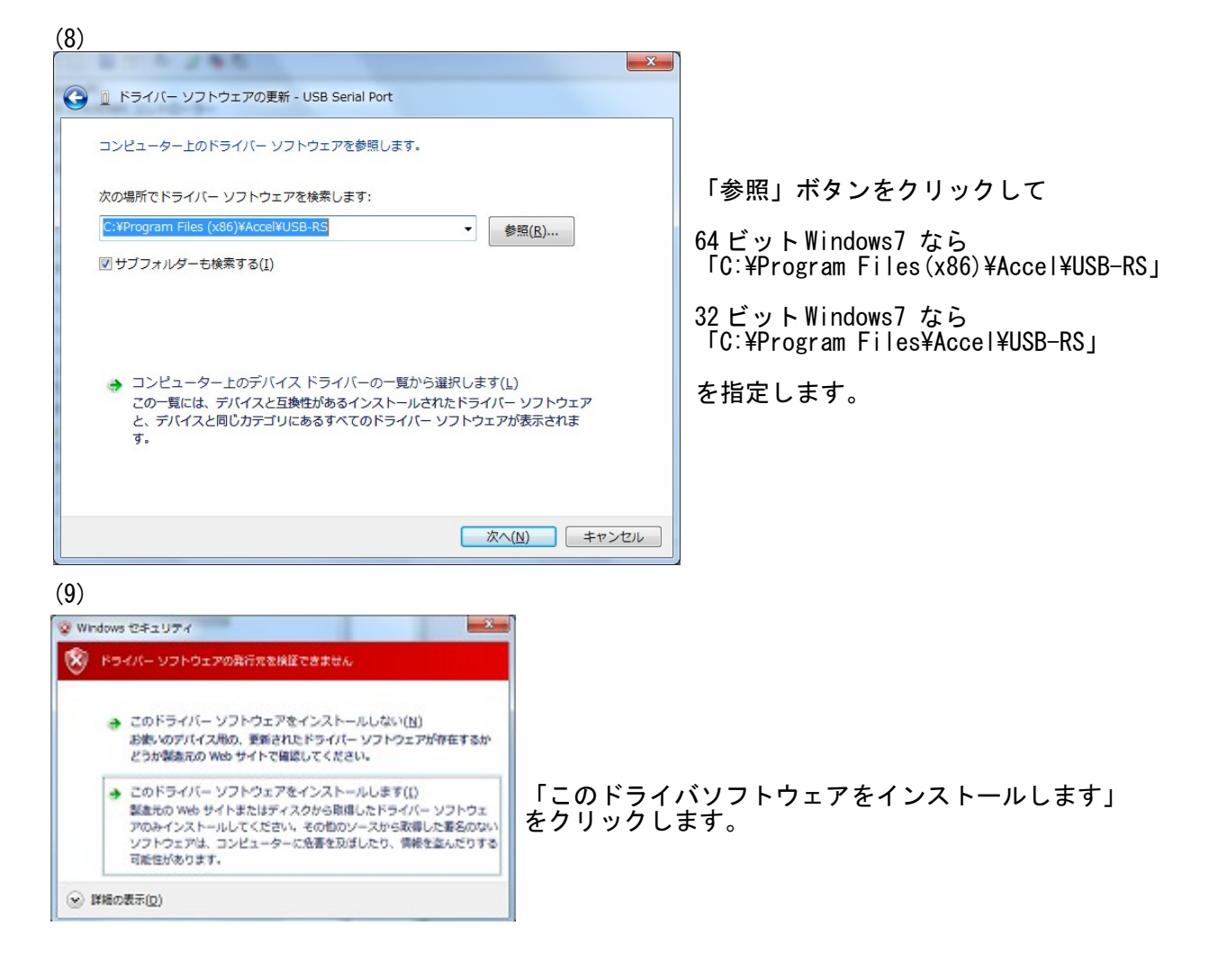

## (10)

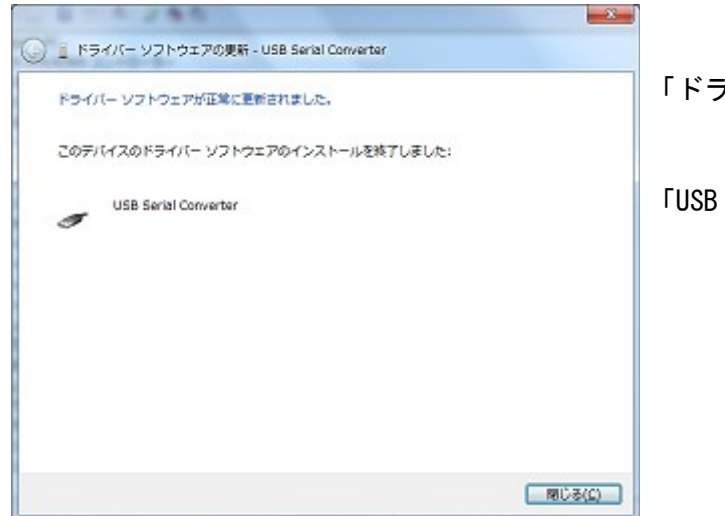

「ドライバーソフトウェアが正常に更新されました」

FUSB Serial Converter\_

(11)

| 品テバイスマネージャー                         | and the second second se |                         |
|-------------------------------------|----------------------------------------------------------------------------------------------------|-------------------------|
| ファイル(F) 操作(A) 表示(V                  | /) ヘルプ(H)                                                                                                    | テハイスマネーシャー              |
| **                                  | <ul> <li>() () () () () () () () () () () () () (</li></ul>                                                                                                    |                         |
|                                     | トローラー<br>よびゲーム コントローラー<br>く<br>フー<br>フェイス デバイス                                                                                                    | 再び、「ほかのデバイス」に           |
| >- 0 マウスとそのほかの                      | ドライバー ソフトウェアの更新(P)                                                                                                    | 「USD Serial Port」が現れます。 |
| → <u>■</u> € = 9 -                  | 用対(D)<br>創作(D)                                                                                                    | アンリックして(1)~(9)と向し于順で    |
| - ⊕ ユニバーザル S-U7<br>- ⊕ ACCEL USB-CU | mer(5)<br>ハードウェア変更のスキャン(A)                                                                                                    | - を行います。                |
| 選択したデバイスのドライバー                      | プロパティ(R)                                                                                                    |                         |

# (12)

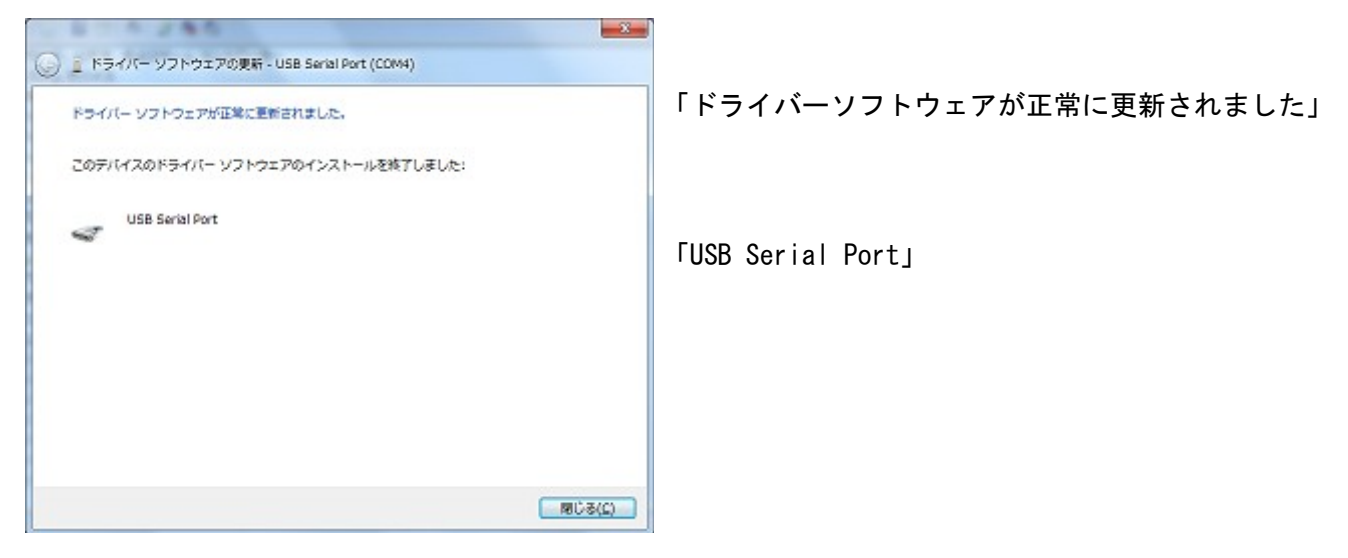

# (13) 完了

| こ デバイス マネーシャー                                                                                                    | デバイスマネージャー                                                                     |
|----------------------------------------------------------------------------------------------------|--------------------------------------------------------------------------------|
| ファイル(E) 操作(A) 表示(X) ヘルプ(出)                                                                                                    |                                                                                |
| ♦ ♦ 10 0 10 10 10 10 10 10 10 10 10 10 10 1                                                                                                    |                                                                                |
| <ul> <li>● サウンド、ビデオ、およびゲーム コントローラー</li> <li>● システム デバイス</li> <li>● ビキュリティ デバイス</li> <li>● ディスク ドライブ</li> <li>● ディスク ドライブ</li> <li>● ディスク ドライブ</li> <li>● ボットワーク アダプター</li> <li>● パッテリ</li> <li>● ボットワーク アダプター</li> <li>● ボットワーク アダプター</li> <li>● ボットワーク アダプター</li> <li>● ボット(COM としPT)</li> <li>■ デム</li> <li>● マウスとそのほかのポインティング デバイス</li> <li>● モニター</li> </ul> | 「ポート(COMとLPT)」に<br>「USB Serial Port(COM4)」<br>が追加されました。<br>(COM 番号はPCにより異なります) |
|                                                                                                    | 「ユニバーサルシリアルバスコントローラ<br>一」に<br>「USB Serial Converter」<br>が追加されました。              |

# <u>FTMW 通信ポートの設定</u>

FTMW で使う COM を設定します。

- USB-RS4 をセットアップした場合
- (1)「FTMW32 Settings」画面 USB-RS グループの「Search」ボタンで USB-RS4 の COM ポート番号を検出します。
   (2)「Set to COM」ボタンでその上の「CommPort」に設定されます。

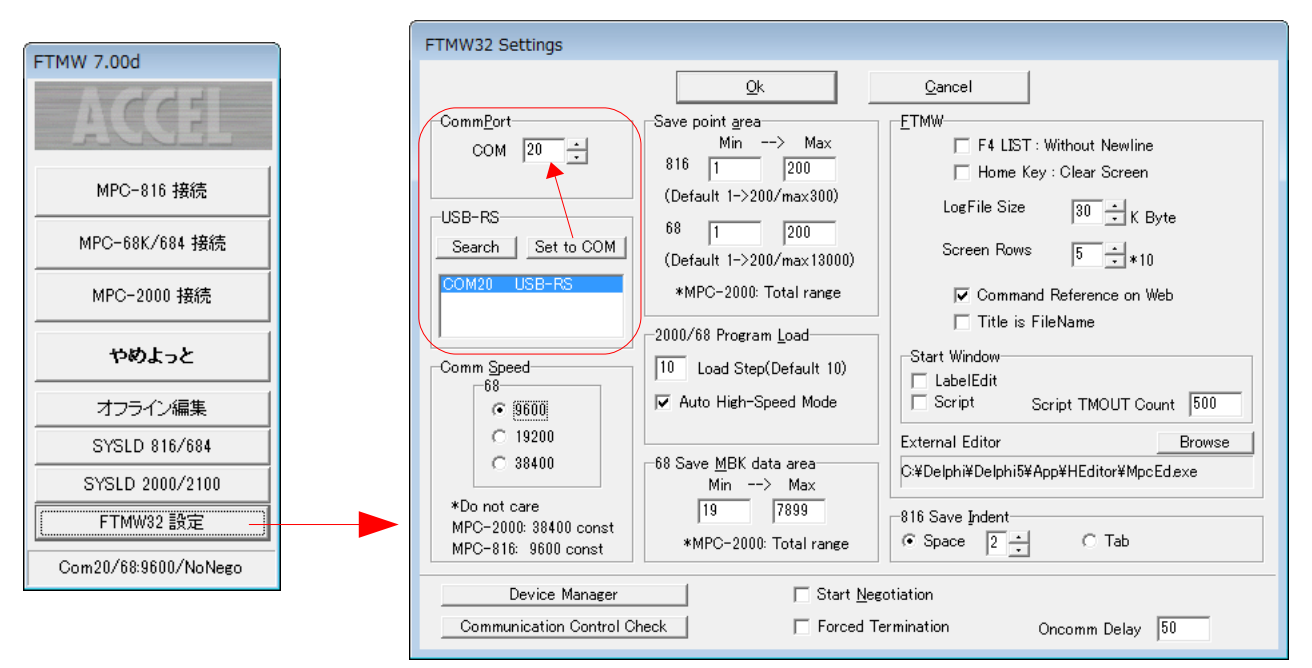

■ 市販 USB-RS232 コンバータの場合

デバイスマネージャーに表示されるコンバータのCOM番号を「CommPort」に設定します。 デバイスマネージャーは 「FTMW32 Settings」画面左下「Device Manager」 ボタンでも起動できます。

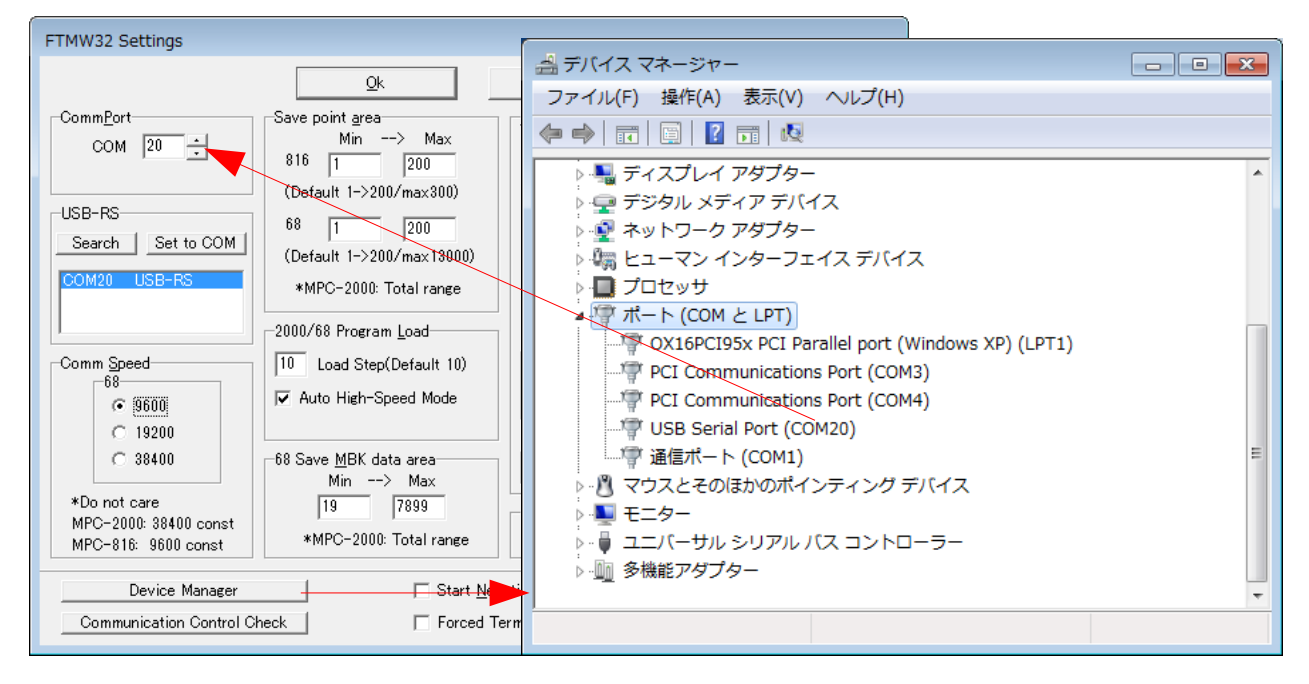

 「Comm Speed」は、MPC-2000 シリーズ:38400bps 固定、MPC-816 シリーズ:9600bps 固定です。 MPC-68 シリーズはボードの設定(9600/19200/38400)と合致させてください。

# USB シリアルコンバータの動作確認と設定

#### ■FTMW32の正常動作を確認したコンバータ (Windows7 x86/x64, Windows XP)

- 弊社(㈱アクセル) USB-RS4
- Arvel(㈱バッファローコクヨサプライ)
- CONTEC(㈱コンテック)

   (これらはFTDIのLSIを搭載しています。)

## ■デバイスドライバの設定

- USB-RS4、SRC06USB、SRC06USM はデバイスマネージャーのプロパティ「待ち時間」の調整により通信 効率を上げることができます。それにより、プログラムの読込、I/O チェック等が速くなります。
- 「待ち時間」の設定範囲は1~255msec で、値が小さいほど効率は上がりますが、1msec はUSB フレーム 転送周期と同じなので推奨できません。既定値は16msec です。
- USB-RS4は2011年8月1日以降ビルドのインストーラ「Accel\_Setup\_jpn.msi」でセットアップすると 2msecで設定されます。
- 下は Windows7 のイメージですが、XP も同様です。

| 🛁 デバイス マネージャー                          |                              |           |                       |
|----------------------------------------|------------------------------|-----------|-----------------------|
| ファイル(F) 操作(A) 表示(V) ヘルプ(H)             |                              |           |                       |
| (                                      |                              |           |                       |
| ▲ 🚔 mg-CF-F10-PC                       |                              |           | デバイスマネージャーの           |
| ▶ 😋 IDE ATA/ATAPI コントローラー              | USB Serial Port (COM4)のプロパティ | - X-      | USB Serial Port のプロパテ |
| ▷ · ── PCMCIA アダプター                    |                              |           | イ                     |
| ▷ 💷 SD ホスト アダプター                       | 全般 ボートの設定 ドライバー 詳細           |           | を開きます。                |
| ▷ - USB 仮想化                            |                              |           | (COM 番号け PC により異たり    |
| ▶··                                    | ピット/秒(B) 9600                | <b>•</b>  | (1000日月日10日により美なり     |
| ▶ 1 □ンピューター                            | データピット(D) 8                  | <b>→</b>  | 59)                   |
| ▶ 📲 サウンド、ビデオ、およびゲーム コントロ               | -                            |           |                       |
| ▶ 📲 システム デバイス                          | 19910-7 40                   | <b></b>   |                       |
| ▷ · ഈ セキュリティ デバイス                      | ストップピット(S) 1                 | <b>•</b>  |                       |
| ▶ : :::::::::::::::::::::::::::::::::: | 7日~制御伊) なし                   | <b></b>   |                       |
| トー ディスフレイ アタフター                        |                              |           |                       |
|                                        | 詳細設定(A)                      | 既定値に戻す(R) | 「詳細設定」を押します           |
|                                        |                              |           | 「叶和政定」を作しより           |
|                                        |                              |           |                       |
| USB Serial Port (COM4)                 |                              |           |                       |
| □ マウスとそのほかのポインティング デバイ                 | 7                            |           |                       |
|                                        |                              |           |                       |
|                                        |                              |           |                       |
| ▶ COM4 の詳細設定                           | P-07-00 1                    | ? ×       |                       |
|                                        |                              |           |                       |
| COMボート番号(P): (                         | COM4                         | OK        |                       |
|                                        |                              | OK        |                       |
| しUSB転送サイズ                              |                              | キャンセル     |                       |
| 低ボーレートでのパフォーマンス?                       | を修正する場合は、低い設定にしてください。        | 町中体の      |                       |
| 高速パフォーマンスの場合は、高                        | 記い設定にしてください。                 | 「玩走道(世)   |                       |
|                                        |                              |           |                       |
| 受信 (バイト):                              | 4096 🔻                       |           |                       |
| 送信 (バイト):                              | 4096                         |           |                       |
|                                        | 1050                         |           |                       |
| - BMオプション                              | その他のオプション                    |           |                       |
| レフポンス問題を修正するには                         | 低い設定(してください)                 | _         |                       |
| DANDADRE 20511 9 OCON                  | プラグアンドプレイ認識                  |           |                       |
| 法专用目 ()。                               | シリアルプリンター認識                  |           | 「待ち時間(msec)」          |
| 14Ondiel (uisec):                      | パワーオフをおけれ                    |           | ■を2msecにします           |
| 一タイムアウト                                |                              |           |                       |
| 5.200 5.                               | USB禾接続                       |           |                       |
| 最小読み込みタイムアウト(ms                        | ec): 0 ▼ クローズ時のRTS設定         |           |                       |
| 是小事参込みたくノアウト(…。                        |                              | レ無効設定     |                       |
| 取小香でたのグロムパット (ms                       |                              |           |                       |
|                                        |                              |           |                       |
|                                        |                              |           | 23                    |

USB-RS4、USB-RS3、USB-RS2 SRC06USB、SRC06USM

COM-1P(USB)H

- COM-1P(USB)Hはデバイスマネージャに上記の設定画面がありませんが、レジストリを修正すること により対応できます。
- レジストリエディタで、次の場所にある LatencyTimer の値を2にします。(default は0x00000010(16)) HKEY\_LOCAL\_MACHINE\SYSTEM\CurrentControlSet\Enum\FTDIBUS\VID\_06CE+PID\_8321+serialnu m\_\0000\Device Parameters

(serialnum は数字)

| 🎯 レジストリ エディター                                                                                                    |                               |                        |                                                                               |
|----------------------------------------------------------------------------------------------------|-------------------------------|------------------------|-------------------------------------------------------------------------------|
| ファイル(E) 編集(E) 表示(⊻) お気に入り(A) ヘルプ(H)                                                                                                    |                               |                        |                                                                               |
| ▲ 📲 コンピューター                                                                                                    | 名前                            | 種類                     | データ                                                                           |
| INTERPRETATION HERE HERE AND A MARKED A MARKED | ab (既定)                       | REG_SZ                 | (値の設定なし)                                                                      |
| P-                                                                                                    | 11 ConfigData                 | REG BINARY             | 11 02 3f 3f 10 27 00 00 88 13 00 00 c4 09 00 00 e2 04 00 00 71 02 00 00 38 41 |
| A B HKEY_LOCAL_MACHINE                                                                                                    | 110 ForceFifoEnable           | REG DWORD              | 0x00000001 (1)                                                                |
| ▶-                                                                                                    | 1 atencyTimer                 | REG DWORD              | 0x0000002 (2)                                                                 |
|                                                                                                    | W MinReadTimeout              | REG_DWORD              | 0×00000000 (0)                                                                |
| HARDWARE                                                                                                    | MinWriteTimeout               | REG DWORD              | 0×00000000 (0)                                                                |
| D- SAM                                                                                                    | 2 PollingPeriod               | REG DWORD              |                                                                               |
|                                                                                                    | ab PortNamo                   | REG_DWORD              | COME                                                                          |
|                                                                                                    |                               | REG_52                 | 0:0000000 (14)                                                                |
| ControlSet001                                                                                                    | IN THE ISO                    | REG_DWORD              | 0x0000000e(14)                                                                |
| ControlSet001                                                                                                    | IXFIFO                        | REG_DWORD              | UXUUUUUUUU (16)                                                               |
| ControlSet002                                                                                                    |                               |                        |                                                                               |
| CurrentControlSet                                                                                                    |                               |                        |                                                                               |
| b - Control                                                                                                    |                               |                        |                                                                               |
| a 🛄 Enum                                                                                                    |                               |                        |                                                                               |
| ACPI                                                                                                    |                               |                        |                                                                               |
| ACPI_HAL                                                                                                    |                               |                        |                                                                               |
| DISPLAY                                                                                                    |                               |                        |                                                                               |
| FTDIBUS                                                                                                    |                               |                        |                                                                               |
| VID_06CE+PID_8321+82100309                                                                                                    |                               |                        |                                                                               |
| à - 📙 0000                                                                                                    |                               |                        |                                                                               |
| Device Parameters                                                                                                    |                               |                        |                                                                               |
| LogConf                                                                                                    |                               |                        |                                                                               |
| Properties                                                                                                    |                               |                        |                                                                               |
| VID_0FE3+PID_6003+ACRDMMW2A                                                                                                    |                               |                        |                                                                               |
| P-                                                                                                    |                               |                        |                                                                               |
| p- 📙 HID                                                                                                    |                               |                        |                                                                               |
| ⊳- <b>J</b> HTREE                                                                                                    |                               |                        |                                                                               |
| Þ- JIDE                                                                                                    |                               |                        |                                                                               |
| IPBusEnumRoot                                                                                                    |                               |                        |                                                                               |
|                                                                                                    |                               | 0.0001 .00100000       |                                                                               |
|                                                                                                    | erteunutt IDIBO2tVID_06CE+PII | D_0351+8510030∂ŧ0000ŧI | Device Parameters                                                             |

(Win7(x86)の図。レジストリの修正は使用者の責任で実施してください)

• テストプログラムにおける変更前後のFTMWのLOAD/SAVE所要時間。LOADが速くなります。

|              | 0x00000010(16) | 0x0000002(2) |
|--------------|----------------|--------------|
| Program LOAD | 280sec         | 116sec       |
| Program SAVE | 129sec         | 129sec       |

## ■不具合のあるコンバータ(Windows7 x86/x64)

- ELECOM UC-SGT デバイス: PL-2303、ドライバ: ser2el.sys
- I/O DATA USB-RSAQ5
   デバイス: PL-2303、ドライバ: U\_RSAQ5P.sys
   デバイス: PL-2303、ドライバ: U\_rsaq5p.sys (x86)
- 秋月電子 USB-シルアル変換器 デバイス: PL-2303、ドライバ: ser2pl.sys

# ■既知の不具合

(1)Windows7/Vistaにおいて、FTMW32~MPC 接続に USB-シリアルコンバータを使用すると、FTMW32 終了時 に「応答なし」になることがあります。

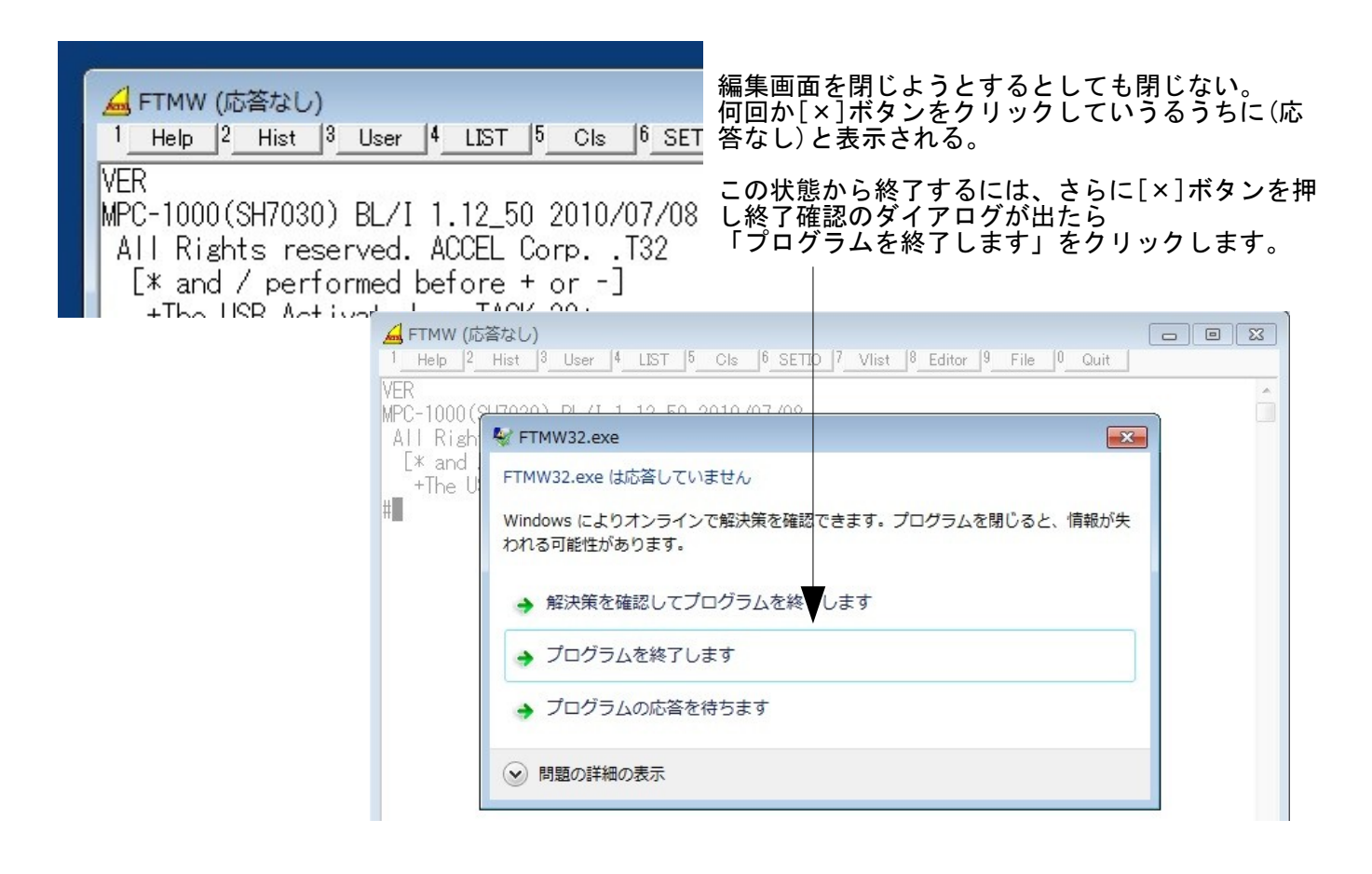

(2)次のプログラムのように MPC から短い間隔で連続的に PRINT コマンドで文字列を出力すると表示が乱れ たり操作不能になることがあります。

| 10<br>20 | i=0<br>D0      |                                                        |
|----------|----------------|--------------------------------------------------------|
| 30<br>40 | i=i+1<br>PRINT | ″12345678901234567890123456789012345678901234567890″ i |
| 50<br>60 | TIME<br>LOOP   | 5                                                      |

| TMW32 Settings                                       |                                                                                          |                                                                                |                    |
|------------------------------------------------------|------------------------------------------------------------------------------------------|--------------------------------------------------------------------------------|--------------------|
|                                                      | Qk                                                                                       | Cancel                                                                         | MPU-810 按抗         |
| Comm <u>P</u> ort                                    | Save point <u>a</u> rea                                                                  |                                                                                | MPC-68K/684 接続     |
| USB-RS                                               | Min> Max<br>816 1 200<br>(Default 1->200/max300)                                         | ☐ F4 LIST : Without Newline<br>☐ Home Key : Clear Screen                       | MPC-2000 接続        |
| Search                                               | 68 1 200<br>(Default 1->200/max13000)                                                    | Cogrie Size 30 ÷ K Byte<br>Screen Rows 10 ÷ ∗10                                | やめよっと              |
| Sat as CommBant 1                                    | *2000: Total range                                                                       | ✓ Command Reference on Web                                                     | オフライン編集            |
| Set to CommPort                                      |                                                                                          | Title is FileName                                                              | SYSLD 816/684      |
| Comm Speed                                           | 10 Load Step(Default 10)                                                                 | -Start Window                                                                  | SYSLD 2000/2100    |
| <ul> <li>9600</li> <li>19200</li> </ul>              | ✓ Auto High-Speed Mode                                                                   | Script Script TMOUT Count 500                                                  | FTMW32 設定          |
| C 38400                                              |                                                                                          | External Editor Browse                                                         | Com:12/68:38400/FT |
| *Do not care<br>2000: 38400 const<br>816: 9600 const | 68 Save <u>M</u> BK data area<br>Min> Max<br>19 7899<br>*2000(1.10_59later): Total range | C¥Delphi¥Delphi5¥App¥HEditor¥MpcEd.exe<br>816 Save Indent<br>© Space 2 + C Tab |                    |

# (1)の場合

「FTMW32 Settings」最下部の 「Forced Termination」(上図赤枠)をチェックしてします。 この設定にした場合、編集画面を閉じた後や初期通信確立失敗時にスタート画面に戻りません。

(2)の場合

同じく最下部の「Oncomm Delay」(上図青枠)の値を調整します。初期値は 50 になっていますが、表示が乱れる場合は値を大きくしてみてください。(例:50を100 などにする)

PRINT 文の間隔を長くしてみてください(例:上記プログラムの TIME の値を 100 などに大きくする)

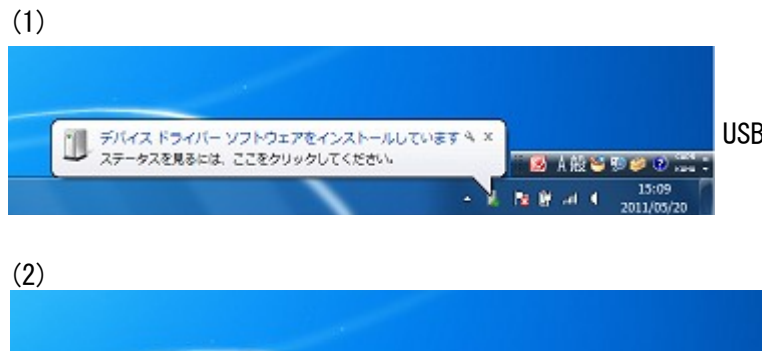

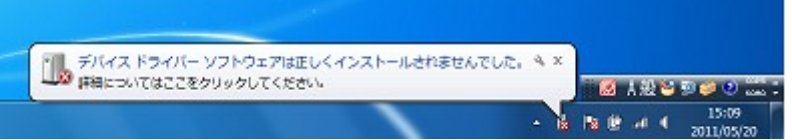

USB-CUnetを挿入するとインストールが始まります。

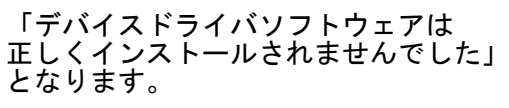

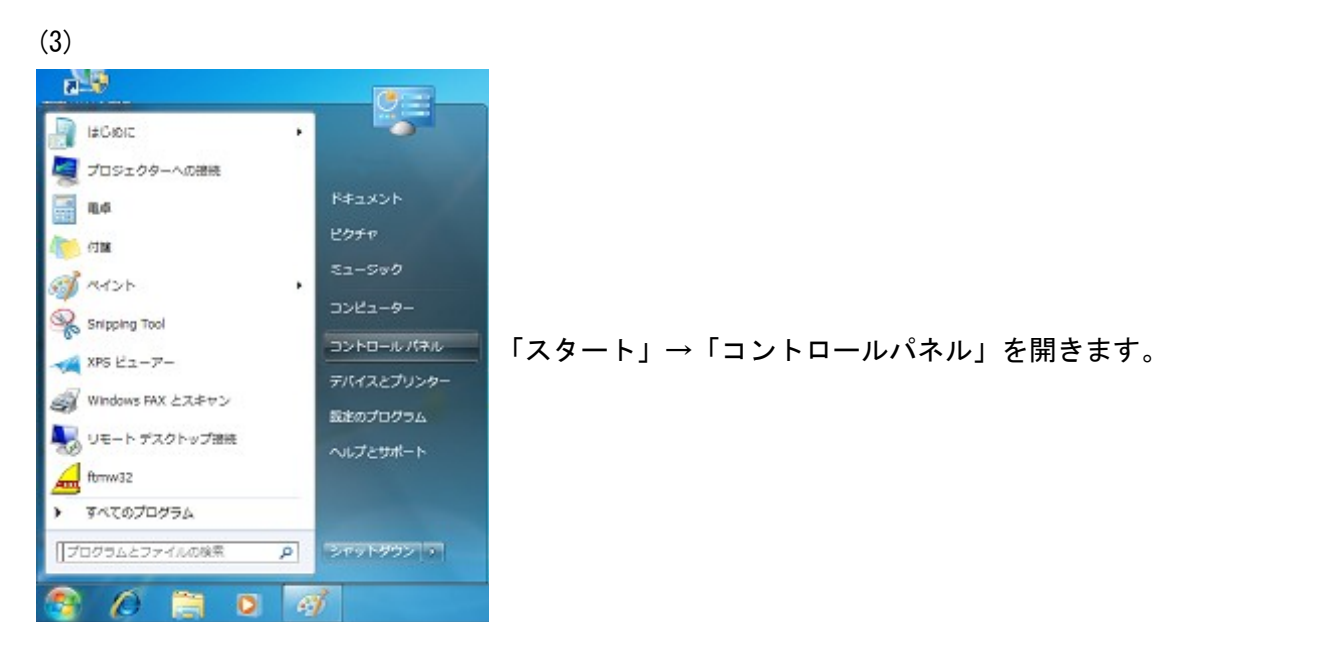

(4)

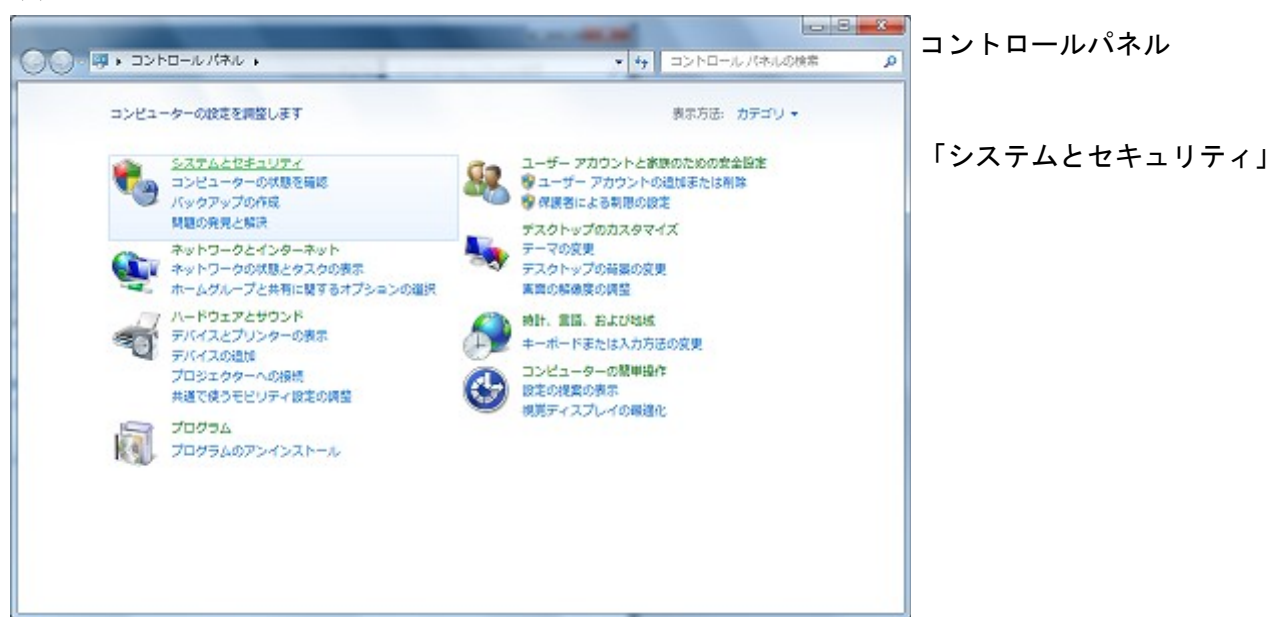

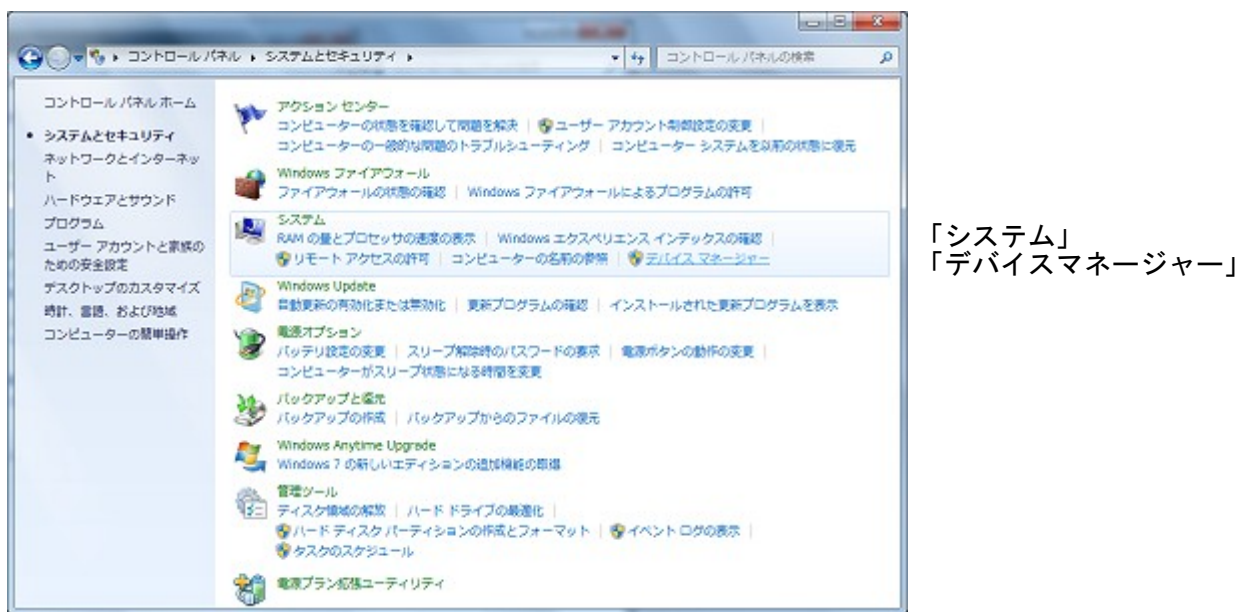

(6)

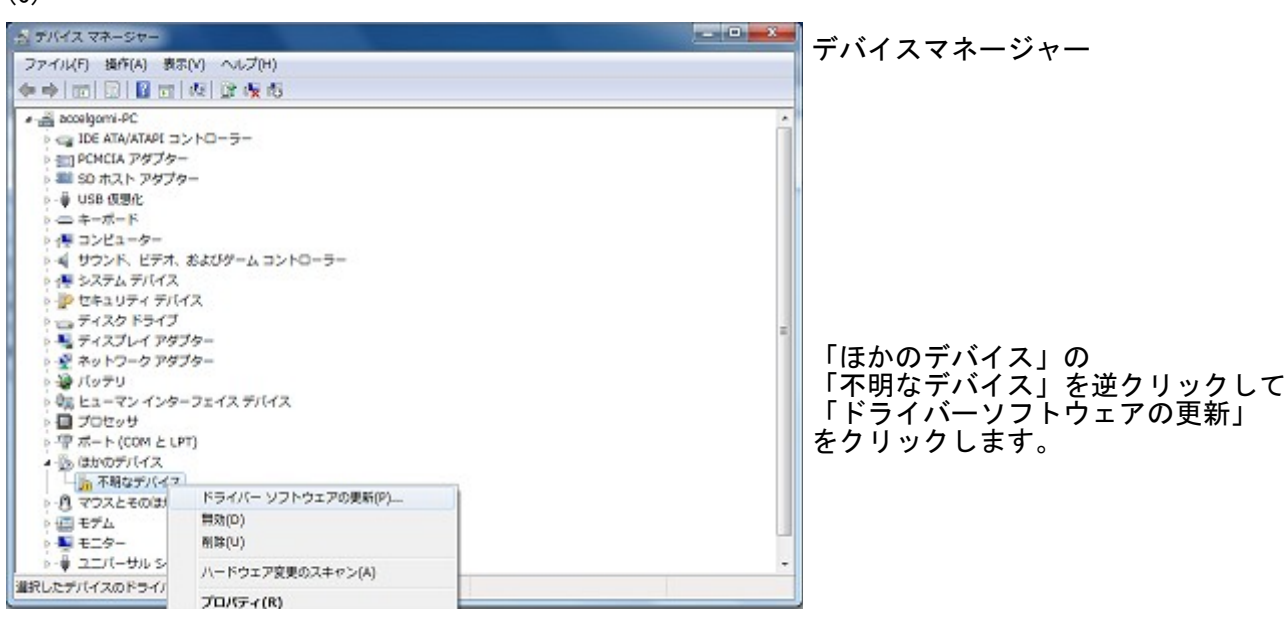

(7)

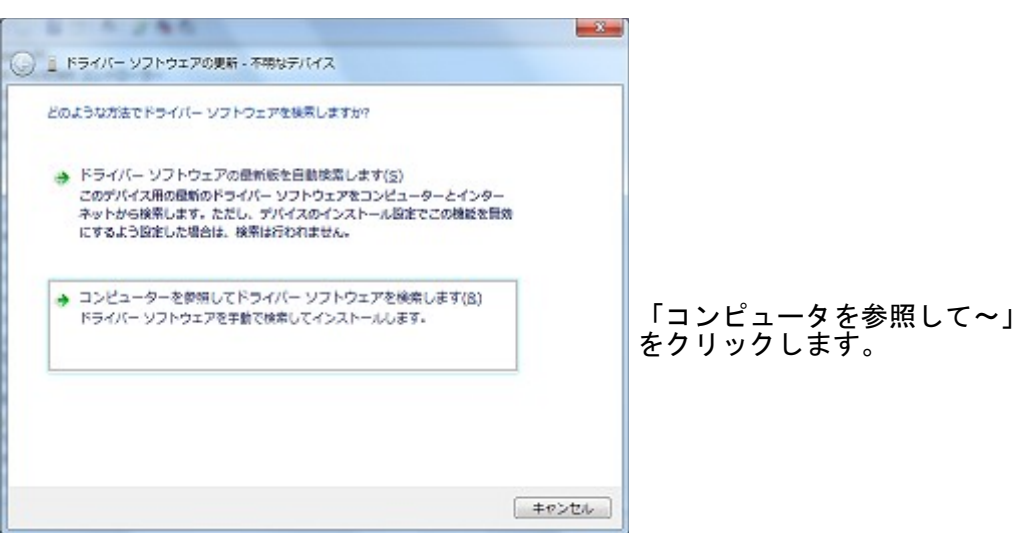

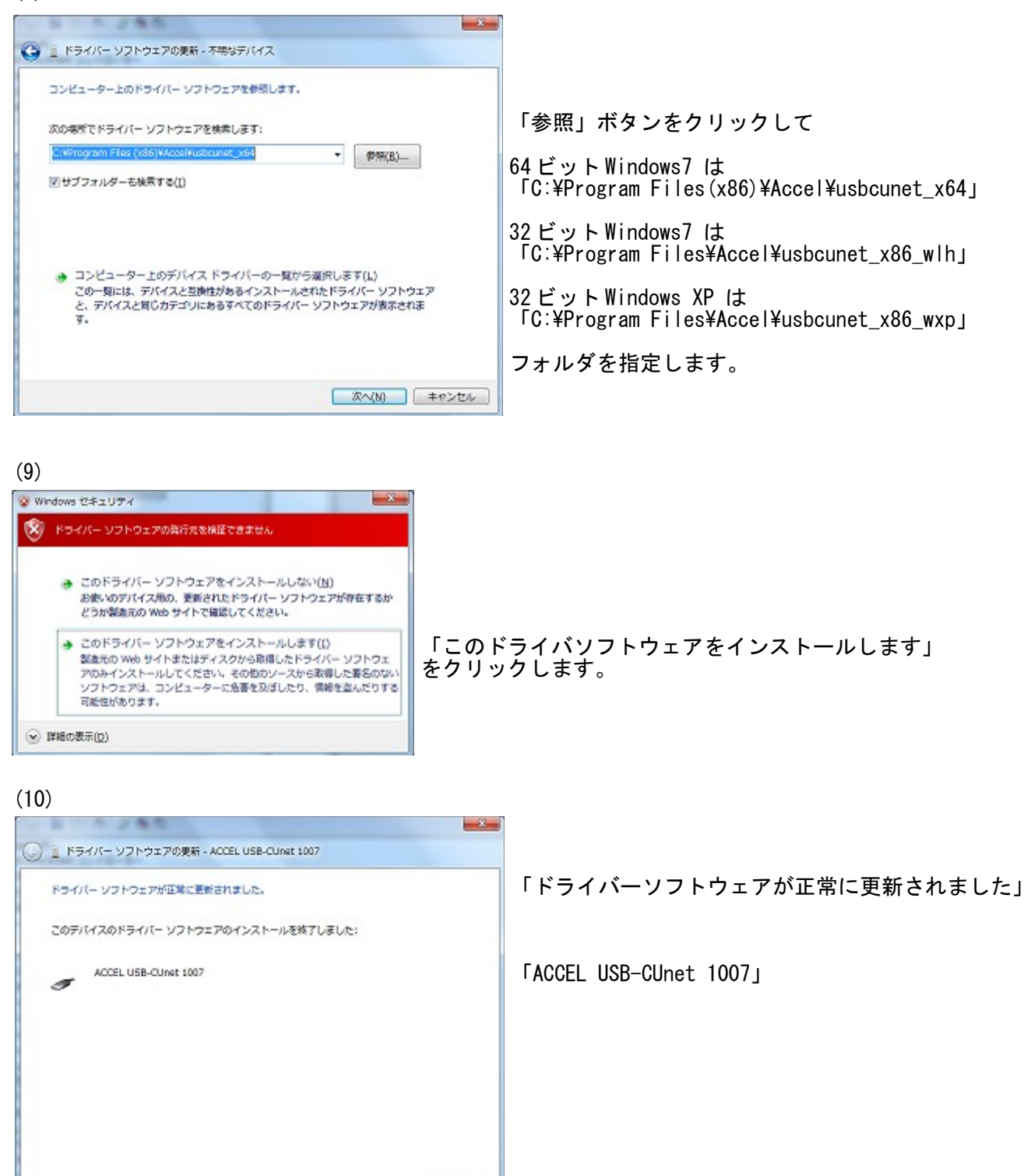

同じる(2)

# (11)

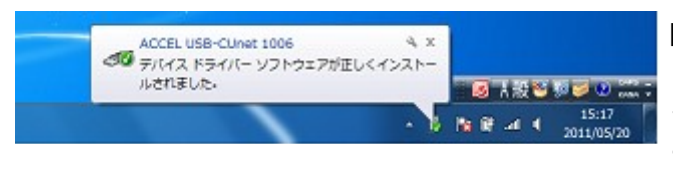

同時に 「ACCEL USB-CUnet 1006」 「デバイス ドライバソフトウェアが正しくインストール されました。」 と表示され、しばらくして消えます。

<sup>(8)</sup> 

## (12) 完了

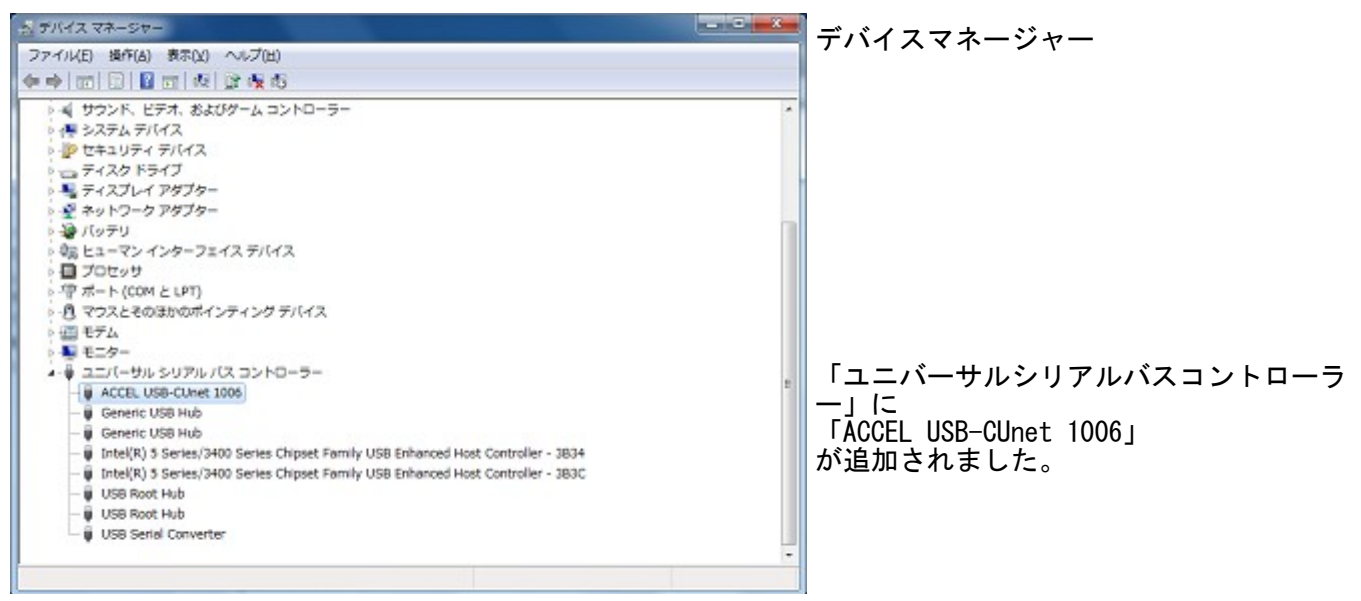

#### (13)参考

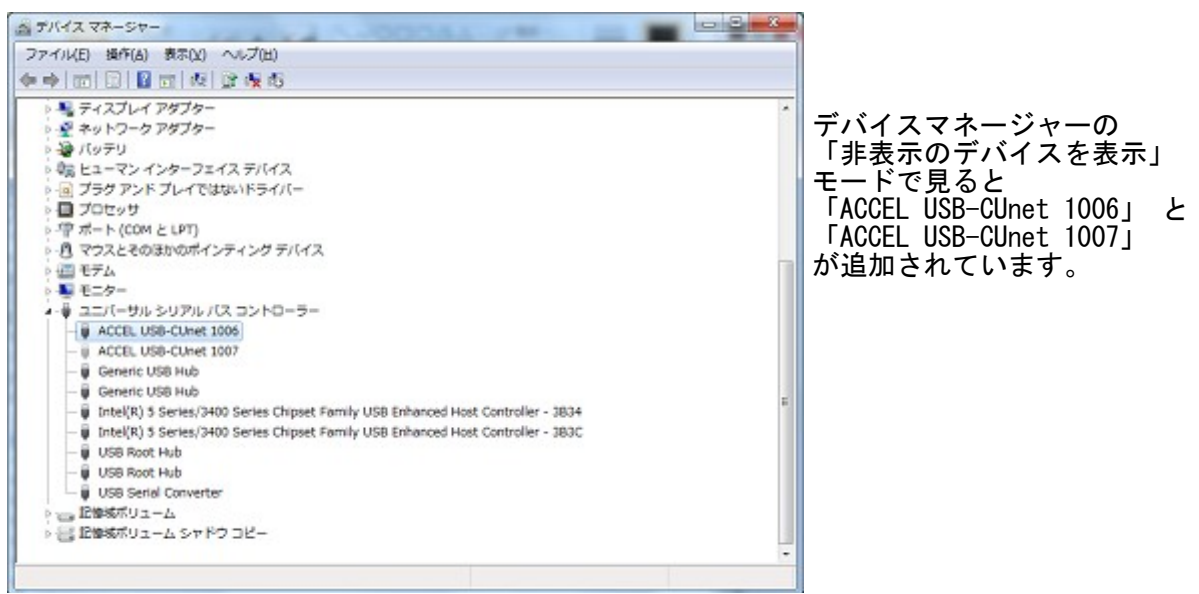

※x64 用 USB-CUnet デバイスドライバは 64 ビットに対応しますが、インターフェースライブラリ「usbcunet.dll」は 32 ビットです。VC、VB 等のプラットホームは x86 です。

# [参考] デバイスマネージャーの非表示のデバイスの表示方法

接続していない機器や表示されないデバイスドライバを削除しなければならない場合に使います。

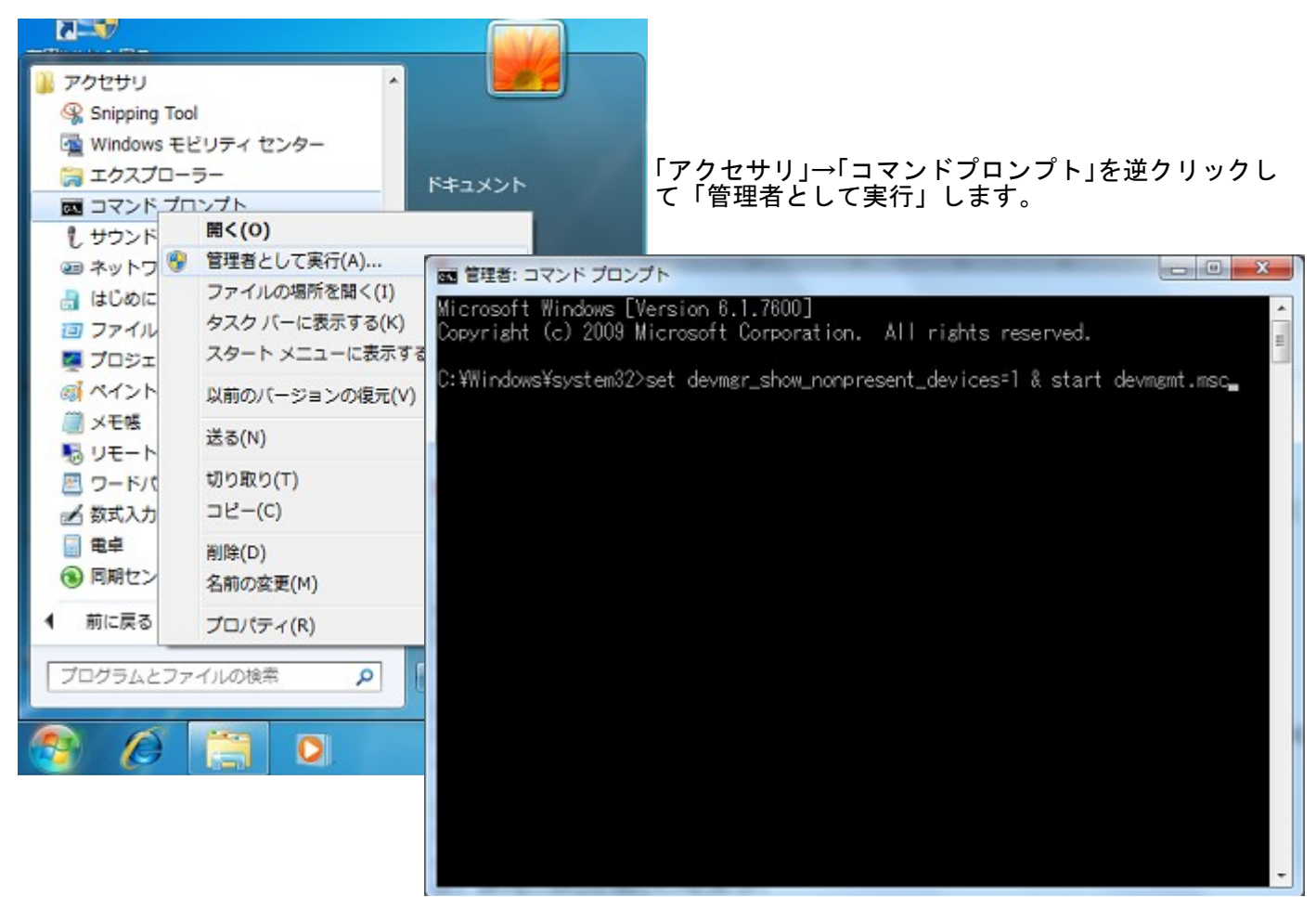

DOS 窓に「set devmgr\_show\_nonpresent\_devices=1 & start devmgmt.msc」と入力して Enter するとデバイス マネージャが開きます。 「メニュー」→「表示」→「非表示のデバイスの表示」をクリックします。

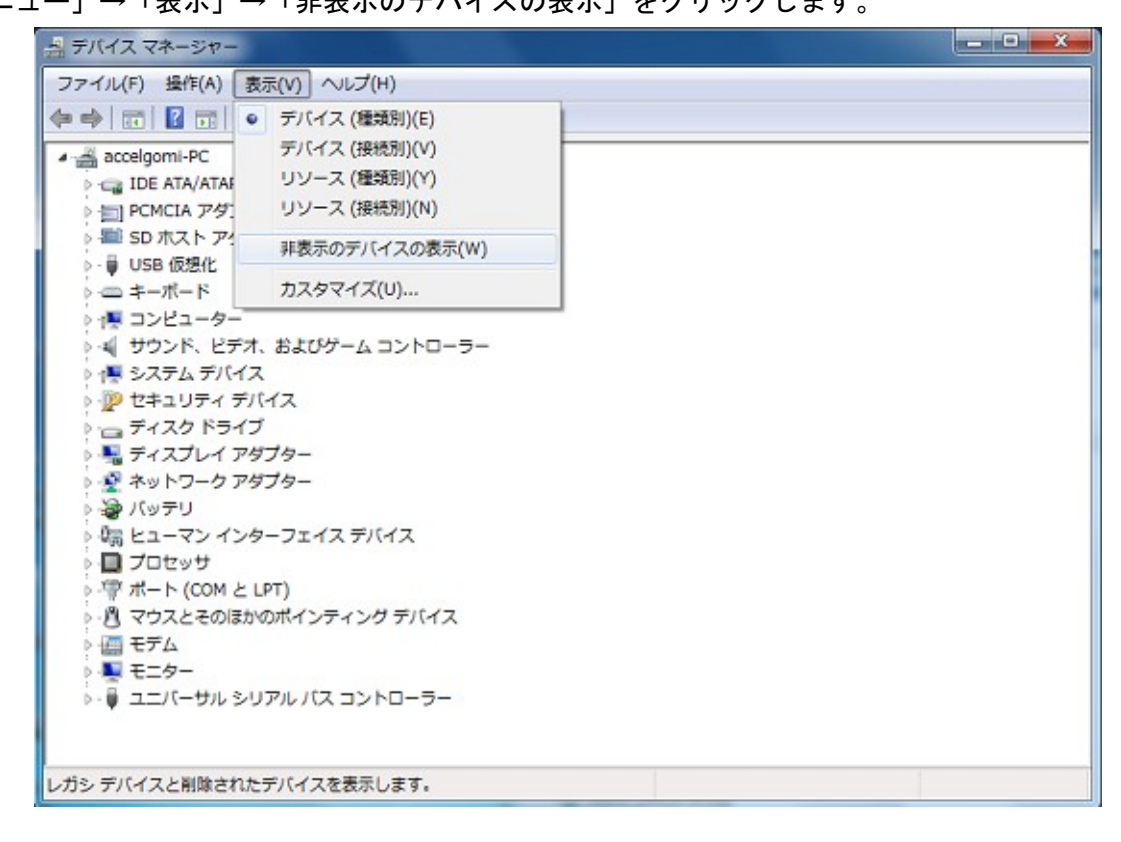